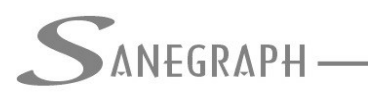

CONSULTORIA EM SISTEMAS DE INFORMÁTICA E SANEAMENTO

## Como Trabalhar com Cálculo Manual e Automático da Rede no SANCAD e DRENAR

O objetivo deste documento técnico é mostrar como aproveitar bem o recurso de se trabalhar ora com o cálculo automático da rede e ora com o cálculo manual, tanto no SANCAD como no DRENAR, tirando o máximo aproveitamento dos recursos oferecidos ao projetista pelos softwares.

Importante frisar que o cálculo manual não implica em fazer qualquer cálculo fora do programa, mas sim que o cálculo da rede, ao invés de seguir trecho a trecho, desde o mais a montante até o mais a jusante automaticamente, sem intervenção do projetista, a forma manual calcula um trecho da rede, usando o mesmíssimo algoritmo do cálculo automático, porém parando e apresentando ao projetista as opções diversas de intervenção no dimensionamento, como, por exemplo, alterar declividade, diâmetro, etc.

Nossa recomendação é inicialmente rodar a rotina de dimensionamento na forma automática, calculando toda a rede. Esta opção está na tela da rotina, conforme assinalado na figura abaixo:

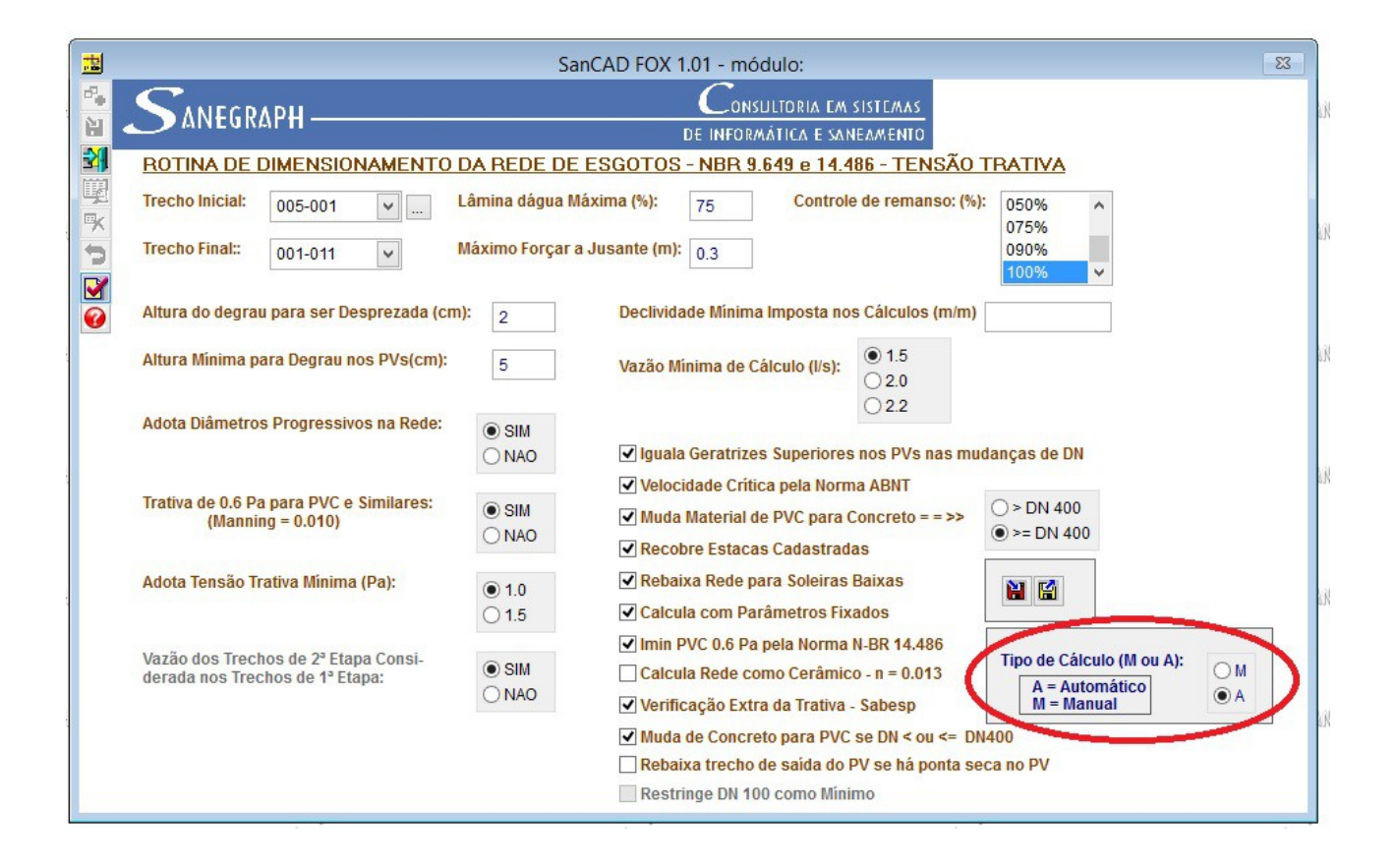

A razão é que normalmente num projeto de rede coletora, a grande maioria dos trechos não oferece grandes dificuldades, isto é, quando a declividade natural do terreno é favorável ao escoamento. Neste caso o SANCAD e o DRENAR adotam esta declividade, definindo recobrimento mínimo no PV de montante e recobrimento mínimo no PV de jusante, por ser esta a solução que apresenta menor custo de escavação e reaterro da vala.

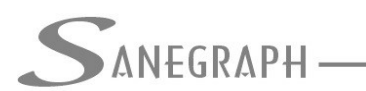

CONSULTORIA EM SISTEMAS DE INFORMÁTICA E SANEAMENTO

Porém nem sempre tal situação favorável acontece. Se houver um trecho de rede numa rua cujas cotas de terreno seja idênticas em montante e em jusante ou mesmo numa situação em que a rede caminha contra o greide natural, vale a pena o projetista se deter mais nestes trechos, adotando uma solução diferente e mais otimizada que o cálculo automático adota.

A idéia então é assinalar os trechos que merecem maior atenção, para então se rodar o dimensionamento destes trechos na forma Manual.

Na mesma tela da rotina de dimensionamento, o projetista deve assinalar como trecho inicial e final aquele específico que ele quer calcular, conforme marcado na figura abaixo (supondo que o trecho seja o 2-2):

|   | 盐                |                                                                                                    | Sa                                    | nCAD FOX 1.01 - módulo:                                                                                                    |                                                                                              | 83 |
|---|------------------|----------------------------------------------------------------------------------------------------|---------------------------------------|----------------------------------------------------------------------------------------------------|----------------------------------------------------------------------------------------------|----|
| Æ | ₽ <b>.</b><br>21 | SANEGRAPH ———                                                                                                    |                                       | Consultoria em s<br>de informática e sani                                                                                                    |                                                                                              | 1  |
|   | 3                | BOTINA DE DIMENSIONAMENTO D                                                                                                    | A REDE DE                             | ESGOTOS - NBR 9.649 e 14.48                                                                                                    | <u> 36 - TENSÃO TRATIVA</u>                                                                  |    |
| Ŧ | 単うア              | Trecho Inicial:         002-002         Image: Constraint of the second second s | ámina dágua N<br>áximo Forçar a       | láxima (%): 75 Controle<br>a Jusante (m): 0.3                                                                                                    | de remanso: (%): 050% ^<br>075% 090% 100% ¥                                                  | 8  |
| 띣 |                  | Altura do degrau para ser Desprezada (cm):<br>Altura Mínima para Degrau nos PVs(cm):                                                                                                    | 2                                     | Declividade Mínima Imposta nos<br>Vazão Mínima de Cálculo (I/s):                                                                                                    | <ul> <li>Cálculos (m/m)</li> <li>● 1.5</li> <li>● 2.0</li> <li>● 2.0</li> </ul>              | 6  |
| ų |                  | Adota Diâmetros Progressivos na Rede:<br>Trativa de 0.6 Pa para PVC e Similares:<br>(Manning = 0.010)                                                                                                    | SIM     NAO     SIM     NAO           | <ul> <li>Iguala Geratrizes Superiores</li> <li>Velocidade Crítica pela Norma</li> <li>Muda Material de PVC para Comparado</li> </ul>                                                                                                    | oncreto = =>><br>> DN 400<br>> > DN 400<br>> > DN 400                                        | 1  |
| ų |                  | Adota Tensão Trativa Mínima (Pa):                                                                                                    | <ul><li>● 1.0</li><li>○ 1.5</li></ul> | Recobre Estacas Cadastrada     Rebaixa Rede para Soleiras E     Calcula com Parâmetros Fixa                                                                                                    | Baixas<br>Idos                                                                               |    |
| H |                  | Vazão dos Trechos de 2ª Etapa Consi-<br>derada nos Trechos de 1ª Etapa:                                                                                                    | ● SIM<br>○ NAO                        | <ul> <li>Imin PVC 0.6 Pa pela Norma N</li> <li>Calcula Rede como Cerâmico</li> <li>Verificação Extra da Trativa -</li> <li>Muda de Concreto para PVC s</li> <li>Rebaixa trecho de saída do P</li> <li>Restringe DN 100 como Minin</li> </ul> | HBR 14.486<br>→ n = 0.013<br>Sabesp<br>Se DN < ou <= DN400<br>V se há ponta seca no PV<br>no | )  |
|   |                  |                                                                                                    |                                       |                                                                                                    |                                                                                              |    |

Quando então se dispara o cálculo do trecho 2-2, o software faz o dimensionamento e ao invés de seguir para o trecho seguinte (que seria o 2-3), interrompe e apresenta o resultado dos cálculos e junto aos dados do trecho, são dadas as opções de intervenção pelo projetista, conforme próxima figura:

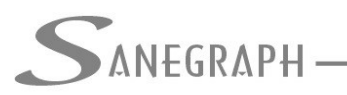

## ONSULTORIA EM SISTEMAS

DE INFORMÁTICA E SANEAMENTO

| Trecho Sendo Ca      | ilculado:  | Contribuinte Ante    | erior:          | Contribuinte La       | teral X:  | Contribuinte Later   | al Y:   |
|----------------------|------------|----------------------|-----------------|-----------------------|-----------|----------------------|---------|
| ódigo do Trecho:     | 002-002    | Código do Trecho:    | 002-001         | Código do Trecho:     | -0-       | Código do Trecho:    | -0-     |
| comprimento:         | 56.00      | Comprimento:         | 65.00           | Comprimento:          | 0.00      | Comprimento:         | 0.00    |
| V de Montante:       | A013       | PV de Montante:      | A012            | PV de Montante:       | 0.00      | PV de Montante:      | 0.00    |
| V de Jusante:        | A014       | PV de Jusante:       | A013            | PV de Jusante:        | 0.00      | PV de Jusante:       | 0.00    |
| Cota Terr. Montante: | 486.000    | Cota Terr. Montante: | 489.000         | Cota Terr. Montante:  | 0.00      | Cota Terr. Montante: | 0.00    |
| Cota Terr. Jusante:  | 484.000    | Cota Terr. Jusante:  | 486.000         | Cota Terr. Jusante:   | 0.00      | Cota Terr. Jusante:  | 0.00    |
| Cota Col. Montante:  | 483.8500   | Cota Col. Montante:  | 486.8500        | Cota Col. Montante:   | 0.0000    | Cota Col. Montante:  | 0.0000  |
| Cota Col. Jusante:   | 481.8500   | Cota Col. Jusante:   | 483.8500        | Cota Col. Jusante:    | 0.0000    | Cota Col. Jusante:   | 0.0000  |
| Prof. Montante:      | 2.1500     | Prof. Montante:      | 2.1500          | Prof. Montante:       | 0.0000    | Prof. Montante:      | 0.0000  |
| Prof. Jusante:       | 2.1500     | Prof. Jusante:       | 2.1500          | Prof. Jusante:        | 0.0000    | Prof. Jusante:       | 0.0000  |
| /azão Real Inicial:  | 0.3440     | Vazão Real Inicial:  | 0.1850          | Vazão Real Inicial:   | 0.0000    | Vazão Real Inicial:  | 0.0000  |
| /azão Real Final:    | 0.8960     | Vazão Real Final:    | 0.4810          | Vazão Real Final:     | 0.0000    | Vazão Real Final:    | 0.0000  |
| /el. Inicial (m/s):  | 0.8590     | Vel. Inicial (m/s):  | 0.9400          | Vel. Inicial (m/s):   | 0.0000    | Vel. Inicial (m/s):  | 0.0000  |
| /el. Final (m/s):    | 0.8590     | Vel. Final (m/s):    | 0.9400          | Vel. Final (m/s):     | 0.0000    | Vel. Final (m/s):    | 0.0000  |
| el. Crit. (m/s):     | 2.2520     | Vel. Crit. (m/s):    | 2.1900          | Vel. Crit. (m/s):     | 0.0000    | Vel. Crit. (m/s):    | 0.0000  |
| eclividade (m/m):    | 0.03571    |                      |                 | Software              | SanCAD    |                      |         |
| ens Trativa (Pa):    | 5.1320     | Trecho sendo         | calculado 002   | 2-002 dique sua opcão |           |                      |         |
| )iâmetro (mm):       | 150        |                      | o calculado 002 |                       |           |                      |         |
| I/D Inicio (%):      | 0.1500     | Confirma             | Diâmotro        | Prof Mont             | Prof. luc | Declividade          | Cancela |
| I/D Fim (%):         | 0.1500     | Comma                | Diametro        | FIOR WORL             | FIOLOUS   | Declividade          | Gancela |
|                      | American A |                      |                 | 1                     |           | 1                    |         |

Percebe-se que na coluna mais à esquerda da tela são apresentadas as informações do trecho sendo dimensionado. As demais colunas são meramente informativas, dos três trechos contribuintes. E é então mostrada uma sub-tela com as opções para o projetista, podendo ele intervir no dimensionamento através de imposição de um diâmetro diferente do originalmente determinado, ou através de mudar as profundidades em montante e em jusante, alem de mudar a declividade. O programa fica preso nesta rotina, refazendo os cálculos hidráulicos a cada imposição, até que o projetista clique no botão "Cancela" para descartar as modificações ou no botão "Confirma" para concluir o dimensionamento do trecho em questão. Por exemplo, ao se escolher alterar o diâmetro, passa-se a ter a sub-tela abaixo:

| •      | A014     | PV de Jusante:        | A013           | PV de Jusante:       | 0.00     | PV de Jusante:       |
|--------|----------|-----------------------|----------------|----------------------|----------|----------------------|
| tante: | 486.000  | Cota Terr. Montante:  | 489.000        | Cota Terr. Montante: | 0.00     | Cota Terr. Montante: |
| ante:  | 484.000  | Cota Terr. Jusante:   | 486.000        | Cota Terr. Jusante:  | 0.00     | Cota Terr. Jusante:  |
| ante:  | 483.8500 | Cota Col. Montante:   | 486.8500       | Cota Col. Montante:  | 0.0000   | Cota Col. Montante:  |
| nte:   | 481.8500 | Co                    | SANCAD - Cálcu | lo Manual da Rede    |          | Cota Col. Jusante:   |
|        | 2.1500   | Pr                    | SANCAD CUICU   | io manual da nede    |          | Prof. Montante:      |
|        | 2.1500   | Pr ? Diâme            | tro (mm):      |                      |          | Prof. Jusante:       |
| cial:  | 0.3440   | Va 150                |                |                      | <b>~</b> | Vazão Real Inicial:  |
| al:    | 0.8960   | Va 150                |                |                      | ^        | Vazão Real Final:    |
| ;):    | 0.8590   | Ve 200                |                |                      |          | Vel. Inicial (m/s):  |
| :      | 0.8590   | Ve 300                |                |                      |          | Vel. Final (m/s):    |
|        | 2.2520   | Vel. Crit. (m/s): 350 |                |                      | 0000     | Vel. Crit. (m/s):    |
| /m):   | 0.03571  | Declividade (m        |                |                      | 0000     | Declividade (m/m):   |
| 'a):   | 5.1320   | Tens Trativa (Pa):    | 6.2640         | iens irativa (Pa):   | 0.0000   | Tens Trativa (Pa):   |
| ):     | 150      | Diâmetro (mm):        | 150            | Diâmetro (mm):       | 0        | Diâmetro (mm):       |
|        | 0.1500   | H/D Inicio (%):       | 0.1500         | H/D Inicio (%):      | 0.0000   | H/D Inicio (%):      |
|        | 0.1500   | H/D Fim (%):          | 0.1500         | H/D Fim (%):         | 0.0000   | H/D Fim (%):         |

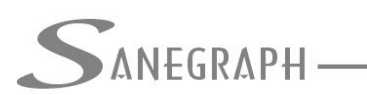

CONSULTORIA EM SISTEMAS DE INFORMÁTICA E SANEAMENTO

O detalhe importante é que quando o projetista clica no botão "Confirma", finalizando suas alterações no trecho em questão, a rotina faz a seguinte indagação:

| Altera Este Trecho | para FIXADO? |
|--------------------|--------------|
|                    |              |

Uma vez respondido "SIM", este trecho se torna FIXO, ou seja, passa a se comportar como se fosse rede existente. Nesses casos o projetista pode rodar novamente o cálculo da rede de forma automática sem que as modificações introduzidas nos trechos pelo cálculo manual se percam. Isto é importante para acomodar possíveis inconsistências no dimensionamento.

Por exemplo, digamos que no trecho do exemplo, que é o 2-2, muda-se o diâmetro de 150 para 200 mm e o trecho seguinte tem diâmetro de 150 mm. Ao se rodar o cálculo automático, o diâmetro do trecho 2-2, uma vez fixado, será mantido em 200 mm e o trecho seguinte será ajustado para 200 mm também.

Para finalizar, caso o projetista se arrependa da imposição via cálculo manual de algum trecho que foi fixado, facilmente ele volta o trecho para a condição de livre dimensionamento. Isto é feito através do menu superior DADOS DIVERSOS e opção IMPÕE/FIXA PROFUNDIDADE E DIÂMETRO.

Desnecessário mencionar que para esse roteiro funcionar, tanto no CAD como no módulo da planilha, com o correto processamento dessas operações, o SANCAD deve estar atualizado através do download do Instalador a partir do web site da Sanegraph, pelo link:

www.sanegraph.com.br/dados/setup\_sancad\_fox.exe